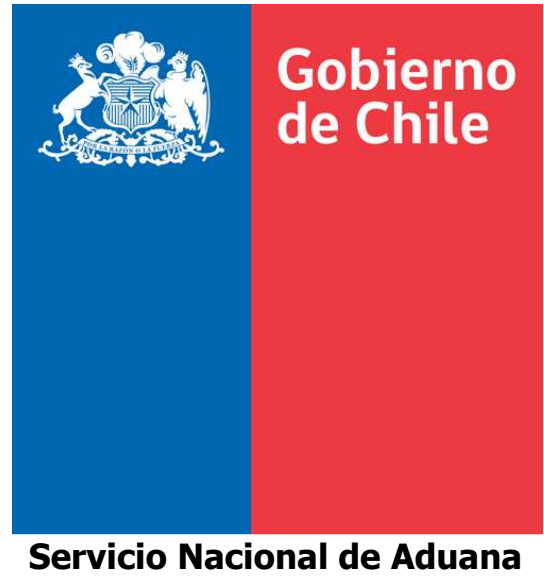

Servició Nacional de Aduana Subdirección Informática

# MANIFIESTO ELECTRÓNICO TERRESTRE MIC/DTA

# MANUAL DE DIGITACIÓN Versión 1.3

# 2012

**Departamento Proyectos Especiales** 

## 1. Índice

| 1. ÍNDICE                                                                 | 2  |
|---------------------------------------------------------------------------|----|
| 2. INTRODUCCIÓN                                                           | 3  |
| 3. CONTENIDO                                                              | 3  |
| 3.1 Acceso al Sistema                                                     | 3  |
| 3.2 Identificación y Clave                                                | 4  |
| 3.3 Menú Principal                                                        | 8  |
| 3.4 NUEVO ENVÍO MIC/DTA                                                   | 8  |
| 3.5 CARGAR DOCUMENTO MIC                                                  | 13 |
| 3.6 MIC TRAMITADOS                                                        | 16 |
| 3.7 TRAMITACIÓN DE MIC ELECTRÓNICOS CON CARGA                             | 20 |
| 4 ANEXO                                                                   | 22 |
| 4.1 INSTRUCCIONES PARA EL LLENADO DEL MIC/DTA HOJA CARÁTULA – ANVERSO     | 22 |
| 4.2 INSTRUCCIONES PARA EL LLENADO DEL MIC/DTA CARÁTULA - REVERSO.         | 25 |
| 4.3 INSTRUCCIONES PARA EL LLENADO DEL MIC/DTA HOJA CONTINUACIÓN – ANVERSO | 26 |
| 4.4 CANTIDAD Y DESTINO DE LOS EJEMPLARES DEL MIC/DTA Y NUMERACIÓN.        | 26 |
| 4.5 GENERALIDADES                                                         | 27 |

## 2. Introducción

El siguiente manual tiene como objetivo especificar el funcionamiento del Sistema para Documentación Electrónica Terrestre MIC/DTA, en cuanto a la confección, envío, recepción de respuestas, carga de documentos, etc., de Manifiestos Electrónicos Terrestres por parte de clientes del Servicio Nacional de Aduanas

## 3. Contenido

### 3.1 Acceso al Sistema

Para poder ejecutar el sistema MIC/DTA, se debe ingresar a www.aduana.cl y seleccionar la opción "Tramitaciones en Línea".

| Convocatoria Contingentes Azúcar 2008 - Resolución 5291 |                |                                                 |                             |                               |  |  |
|---------------------------------------------------------|----------------|-------------------------------------------------|-----------------------------|-------------------------------|--|--|
| » Tramitaciones en<br>Línea                             | » Formularios  | » Legislación,<br>Normativa y<br>Jurisprudencia | » Viajeros y Viajeras       | » Asuntos<br>Internacionales  |  |  |
| » Fiscalización                                         | » Estadísticas | » Agenda Normativa                              | » Publicación<br>Anticipada | » Exportación de<br>Servicios |  |  |

Con esto se pasa a la página siguiente y se selecciona "Manifiesto Terrestre"

#### Tramitaciones en Línea » Declaración de Ingreso - Pago 😆 Consulta de denuncias sto Carga Electrónico Consulta Denuncias » Declaración Única de Salida - IVV Manifiesto Terrest » Inscripción de Productos 😆 Consulta de Códigos » Firma Electrónica Consulta Códigos Manifiesto Aéreo » Manual Tramitaciones 🐸 Consulta Cupos Manifiesto Courier Electrónicas · CONSULTA DE MANIFIESTOS Solicitud de Traslado de Depósito Franco Aeronáutico Consulta Cupos SIGES Tramitación Reintegros Ley 18708 y 19420 Descarga Manual de Usuario SIGES » Declaración de Tránsito Interno, DTI Ingreso a Siges Licitaciones Subd. Informática 😆 Ventanilla Única Acceso a Licitaciones Subdirección » ADUANA -CONAF Informática

Al seleccionar esta opción se ingresa a una nueva pantalla desde la cual se puede digitar el MIC/DTA, descargar la impresión del reverso del MIC/DTA y descargar las especificaciones del XSD y XSL del MIC/DTA.

## Manifiesto Terrestre

Introducción Introducción a Manifiesto de carga Terrestre Especificaciones XML XSD Documento Transporte Terrestre

XSL Documento Transporte Terrestre Normativa Resolución Exenta Nº 0612 (08.02.2010)

Resolución Exenta Nº 6152 (11.09.2009) Instrucciones de llenado MIC/DTA Carátula-anverso. Anexo 65-A Resolución 6153 - Libre Tránsito - Bolivia - Tratado 1904

#### Manual

Manual del Sistema MIC/DTA electrónico

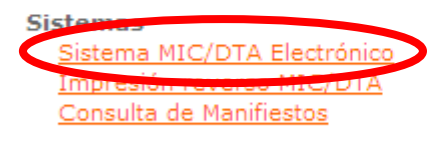

Preguntas Frecuentes Texto Completo de Preguntas Frecuentes

Link de Interés Código ONU de Locaciones por país Solicitud de Clave

Se debe seleccionar la opción MIC/DTA Electrónico

## 3.2 Identificación y Clave

En la pantalla inicial del sistema tenemos las siguientes opciones:

**Ingresar al Sistema:** Esta opción permite el ingreso al Sistema mediante la identificación y clave entregadas por Aduana, previa inscripción del representante legal y sus empresas asociadas. Una vez ingresados los datos, se debe hacer clic en el botón "Ingresar al sistema" para tramitar electrónicamente documentos terrestres.

| Gobierno<br>de Chile                            | Transporte Terrestre                             |
|-------------------------------------------------|--------------------------------------------------|
| Identificación<br>Clave                         |                                                  |
| Ingresar al sistema<br><u>Manual de Usuario</u> | Cambiar Clave<br><u>Solicitar Cuenta Usuario</u> |

Esta opción nos llevará a la siguiente pantalla:

| CORIERNO DE CHILE | ramitados<br>CRT Cerrar Sesión 🥥<br><u>MIC-DTA</u> |
|-------------------|----------------------------------------------------|

**Cambiar Clave:** Esta opción permite al usuario cambiar su clave de ingreso al Sistema. Primeramente se deben digitar la identificación y clave entregadas por Aduana, y luego hacer clic en el botón "Cambiar Clave", con lo cual se mostrará en pantalla la opción de cambiar el nombre asociado a la identificación ingresada, cambiar el correo electrónico de contacto, un check de aprobación de los cambios y el cambio de clave propiamente tal.

| Gobier<br>de Chil       | T                                               | ransporte Terrestre                              |
|-------------------------|-------------------------------------------------|--------------------------------------------------|
| Identificación<br>Clave |                                                 |                                                  |
|                         | Ingresar al sistema<br><u>Manual de Usuario</u> | Cambiar Clave<br><u>Solicitar Cuenta Usuario</u> |

Esta opción nos llevará a la siguiente pantalla:

| Gobier<br>de Chil | no<br>le             |          | Datos d | el Usuari | 0 |
|-------------------|----------------------|----------|---------|-----------|---|
| Identificación    | planterr             |          |         |           |   |
| Nombres           | PLANTILLA EMPRE      | ESAS TER | RESTRES |           |   |
| e-mail            | randronoff@aduana.cl |          |         |           |   |
| Verificar Firma   | •                    |          |         |           |   |
| Grabar M          | odificaciones        | Cerrar   |         |           |   |
| Clave Actual      |                      |          |         |           |   |
| Nueva Clave       |                      |          |         |           |   |
| Confirmación N    | lueva Clave          |          |         |           |   |
| Cambiar Cla       | ave                  |          |         |           |   |

**Manual de Usuario:** Esta opción permite al usuario ver o descargar el presente manual de digitación del MIC Electrónico.

| Gobierno<br>de Chile                            | Transporte Terrestre                             |
|-------------------------------------------------|--------------------------------------------------|
| Identificación<br>Clave                         |                                                  |
| Ingresar al sistema<br><u>Manual de Usuario</u> | Cambiar Clave<br><u>Solicitar Cuenta Usuario</u> |

**Solicitar Cuenta Usuario:** Esta opción permite al usuario solicitar una cuenta para ingresar al Sistema en caso de no tener una. Se debe hacer clic en el botón "Solicitar Cuenta Usuario", con lo que se mostrará en pantalla un formulario de inscripción para el ingreso de datos de la empresa y del representante legal respectivo, si corresponde.

| no<br>e<br>-             | Fransporte Terrestre                            |
|--------------------------|-------------------------------------------------|
|                          |                                                 |
|                          |                                                 |
| Ingresar al sistema      | Cambiar Clave                                   |
| <u>Manual de Usuario</u> | Solicitar Cuenta Usuario                        |
|                          | Ingresar al sistema<br><u>Manual de Usuario</u> |

Esta opción nos llevará a la siguiente pantalla:

| Solicitar Cuenta                                |                                |                               |                     |                                                              |                                                                   |                               |                                     |
|-------------------------------------------------|--------------------------------|-------------------------------|---------------------|--------------------------------------------------------------|-------------------------------------------------------------------|-------------------------------|-------------------------------------|
|                                                 |                                |                               |                     |                                                              |                                                                   |                               |                                     |
| Use la siguiente solici<br>una cuenta de admini | tud si desea i<br>strador para | registrar a su<br>su empresa, | empresa<br>desde la | i como un usuario de los sist<br>cual podrá asignar usuarios | temas de este servidor. La solio<br>a las diferentes aplicaciones | citud será revisada por un er | icargado, y si es aprobada, se crea |
| Datos de la Empres                              | a                              |                               |                     |                                                              |                                                                   |                               |                                     |
| Nombre de Fantasía de la                        | a Empresa *                    |                               |                     |                                                              |                                                                   | 1                             |                                     |
| Razón Social *                                  |                                |                               |                     |                                                              |                                                                   | ]                             |                                     |
| Rut Empresa *                                   |                                |                               |                     |                                                              |                                                                   | ]                             |                                     |
| Giro *                                          |                                |                               |                     |                                                              |                                                                   | 1                             |                                     |
|                                                 |                                |                               |                     |                                                              |                                                                   |                               |                                     |
| Tipo Usuario                                    |                                |                               |                     |                                                              |                                                                   |                               |                                     |
|                                                 | Numero                         | Fecha resoluc                 | ón de habi          | litación Especificación                                      |                                                                   |                               |                                     |
| _                                               |                                |                               |                     |                                                              |                                                                   |                               |                                     |
| Transportista Aereo                             |                                | 02/05/2012                    |                     |                                                              |                                                                   |                               |                                     |
| Transportista Marítimo                          |                                | 02/05/2012                    |                     |                                                              |                                                                   |                               |                                     |
| Almacenista                                     |                                | 02/05/2012                    | 178                 |                                                              |                                                                   |                               |                                     |
| Agente Aduana                                   |                                | 02/05/2012                    |                     |                                                              |                                                                   |                               |                                     |
|                                                 |                                | 02/05/2012                    |                     |                                                              |                                                                   |                               |                                     |
|                                                 |                                | ][                            |                     |                                                              |                                                                   |                               |                                     |
| Tipo Usuario                                    |                                |                               |                     |                                                              |                                                                   |                               |                                     |
|                                                 | Numero                         | Fecha resoluc                 | ón de habi          | litación Especificación                                      |                                                                   |                               |                                     |
| Transportiets Ages                              |                                | 02/05/2012                    | 1026                |                                                              |                                                                   |                               |                                     |
| Transportista Marítimo                          |                                | 02/05/2012                    |                     |                                                              |                                                                   |                               |                                     |
| Transportista Terrestre                         | L                              | 02/00/2012                    |                     |                                                              |                                                                   |                               |                                     |
| Almacenista                                     |                                | 02/05/2012                    | 100                 |                                                              |                                                                   |                               |                                     |
| Agente Aduana                                   |                                | 02/05/2012                    | 175                 |                                                              |                                                                   |                               |                                     |
| Otro                                            |                                | 02/05/2012                    | 6                   |                                                              |                                                                   |                               |                                     |
|                                                 |                                |                               |                     |                                                              |                                                                   |                               |                                     |
| Datos del Represent                             | tante Legal                    |                               |                     |                                                              |                                                                   |                               |                                     |
| Nombres*                                        |                                |                               |                     |                                                              |                                                                   |                               |                                     |
| Apellidos*                                      |                                |                               |                     |                                                              |                                                                   |                               |                                     |
| Put*                                            |                                |                               |                     |                                                              |                                                                   |                               |                                     |
| o-mail*                                         |                                |                               |                     |                                                              |                                                                   |                               |                                     |
|                                                 |                                |                               |                     |                                                              |                                                                   |                               |                                     |
|                                                 |                                |                               |                     |                                                              |                                                                   |                               |                                     |
| Datos Contacto (Pa                              | ra efectos d                   | e corrobora                   | algunos             | s datos de esta solicitud)                                   |                                                                   |                               |                                     |
| Nombre del Contacto *                           |                                |                               |                     |                                                              |                                                                   |                               |                                     |
| Teléfono Contacto *                             |                                | Г                             |                     |                                                              |                                                                   |                               |                                     |
|                                                 |                                |                               |                     |                                                              |                                                                   |                               |                                     |
|                                                 |                                |                               |                     |                                                              |                                                                   |                               |                                     |
| Indique si la solicitu                          | a es para la                   | empresa co                    | mo casa             | matriz o para sucursal de                                    | la empresa                                                        |                               |                                     |
| ⊙ Ca                                            | sa Matriz                      |                               |                     |                                                              |                                                                   |                               |                                     |
| O Su                                            | cursal                         |                               |                     |                                                              |                                                                   |                               |                                     |
|                                                 |                                |                               |                     |                                                              |                                                                   |                               |                                     |
| Datos de la Casa Ma                             | itriz                          |                               |                     |                                                              |                                                                   |                               |                                     |
| Identificación deseada (l                       | ogin)                          |                               |                     |                                                              |                                                                   |                               |                                     |
| Dirección (calle,número,o                       | iudad, País)                   |                               |                     |                                                              |                                                                   |                               |                                     |
|                                                 |                                |                               |                     | ~                                                            |                                                                   |                               |                                     |
|                                                 |                                |                               |                     |                                                              |                                                                   |                               |                                     |
| Observaciones (razón po                         | r la que solicita)             |                               |                     |                                                              |                                                                   |                               |                                     |
|                                                 |                                |                               |                     |                                                              |                                                                   |                               |                                     |
|                                                 |                                |                               |                     |                                                              |                                                                   |                               |                                     |
|                                                 |                                |                               |                     | ~                                                            |                                                                   |                               |                                     |
|                                                 |                                |                               |                     |                                                              |                                                                   |                               |                                     |
| Datos del Administr                             | ador de Grup                   | oo de la Emp                  | resa                |                                                              |                                                                   |                               |                                     |
| Nombres *                                       |                                |                               |                     |                                                              |                                                                   |                               |                                     |
| Apellidos *                                     |                                |                               |                     |                                                              |                                                                   |                               |                                     |
| Rut *                                           |                                |                               |                     |                                                              |                                                                   |                               |                                     |
| e-mail *                                        |                                |                               |                     |                                                              |                                                                   |                               |                                     |
| Nacionalidad *                                  |                                |                               |                     |                                                              |                                                                   |                               |                                     |
| Identificación deseada o                        | ya existente: *                |                               |                     | ]                                                            |                                                                   |                               |                                     |
| Enviar a Aprobac                                | ión Cor                        | ocelar                        |                     |                                                              |                                                                   |                               |                                     |

Una vez completado el formulario, se debe hacer clic en el botón "Enviar a Aprobación", con lo que se enviará la solicitud a Aduana, la cual procesará internamente la información y enviará la identificación y clave respectivas al correo electrónico especificado en su solicitud.

Si pasado 5 días hábiles de enviada la solicitud no se recibe las claves de autenticación de ingreso a la aplicación, favor contáctese con Soporte Funcional (ex Mesa de Ayuda) al siguiente correo electrónico: <u>soportefuncional@aduana.cl</u>

**NOTA:** A contar del 1° de Mayo de 2012, la Aduana Regional correspondiente al domicilio del Representante Legal de la empresa de transporte podrá solicitar antecedentes al usuario solicitante. Esto se realizaría en forma previa a la autorización de la creación de la Cuenta de Usuario y su Clave, lo que podría hacer demorar este proceso en algunos días hábiles, por lo tanto, tenerlo en consideración.

### 3.3 Menú Principal

El menú principal de Transporte Terrestre permite:

- Elegir con qué empresa se desea tramitar un MIC electrónico.
- Realizar un Nuevo Envío de MIC.
- Cargar un Documento MIC desde un dispositivo de almacenamiento externo o del disco duro del computador.
- Ver los MIC Tramitados en un rango de fechas determinado por el usuario.

La pantalla de de opciones es:

|                                                   | Transport            | e Terrestre               |                     |                 |
|---------------------------------------------------|----------------------|---------------------------|---------------------|-----------------|
| - <b>*</b>                                        | Nuevo Envío<br>- CRT | Cargar Documento<br>- CRT | Tramitados<br>- CRT | Cerrar Sesión 🧑 |
| GOBIERNO DE CHILE<br>LEEVICIO NACIONAL DE ADUANAS | - MIC-DTA            | - <u>MIC-DTA</u>          | - MIC-DTA           |                 |

Se debe elegir, desde la lista a la derecha del menú, la empresa que va a tramitar el MIC electrónico.

### 3.4 Nuevo Envío MIC/DTA

Esta funcionalidad permite tramitar electrónicamente nuevos MIC hacia el Servicio Nacional de Aduanas. Previamente se debe elegir desde la lista del menú para qué empresa se va a tramitar el MIC electrónico a Aduana, y luego se debe hacer click en "MIC-DTA" dentro de "Nuevo Envío" en el Menú Principal.

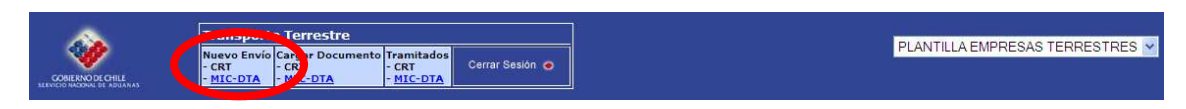

Se mostrará en pantalla el formulario WEB para su digitación, en donde además aparecen el estado del documento (en el lado superior derecho del formulario, el cual será en un principio de "Borrador"), y dos botones con las funcionalidades de "Guardar Documento" y "Enviar a Aduana" (se explican más adelante). Este es:

#### Nuevo Envío / MIC-DTA

| Guardar Documento Enviar a Aduana                                                                                                    |                                                                          |                                                                                                    |
|----------------------------------------------------------------------------------------------------|--------------------------------------------------------------------------|----------------------------------------------------------------------------------------------------|
|                                                                                                    |                                                                          | ESTADO : BORRADOR                                                                                                  |
| MIC / DTA Manifiesto Internacional de Carga por Carrete<br>Manifesto Internacional de Carga Rodoviária / De                                                                                                    | era / Declaración de Tránsito Aduaner<br>eclaração de Trânsito Aduaneiro | 0                                                                                                    |
| 1 Nombre y domicilio del porteador /Nome e anderaço do transportador Nombre del porteador  • [PLANTILLA EMPRESAS TERRESTRES Pais • [Chile Comuna [Sin Información] Domicilio del porteador • [ESMERALDA 911 2do PISO, VALPARAÍ: | 3 Tránsito aduaneiro<br>Tránsito aduaneiro<br>● O SI/ Sim O No / Náo     | 4 №<br>Número MIC<br>Tip <u>o de Operación</u><br>+ Salida v<br>Tipo Carga<br>+ Lastre v<br>Número Referencia<br>+ |
| Permiso Resol. It, Segura y vencimento                                                                                                    | 5 Hoja /Folha<br>1/ 1<br>7 Aduana, ciudad y país de p                    | 6 Fecha de emisión / Data de emissão<br>+ [02-05-2012] [0]<br>artida / Alfándega, cidade e país de partida         |

Los campos que aparecen con asterisco (\*) en su lado izquierdo, son de carácter obligatorio. Y los que además aparecen con fondo celeste, son cargados de sistemas externos y no se pueden modificar (Si estos datos son erróneos póngase en contacto con Soporte Funcional (ex Mesa de Ayuda) al correo <u>soportefuncional@aduana.cl</u>)

Una vez llenado completamente el MIC Web se procede a enviar el documento a Aduana, por lo que hay que hacer clic en "Enviar a Aduana".

| Nuevo Envío / MIC-DTA                                                                                                    |                                                                                       |                                                                                                    |
|----------------------------------------------------------------------------------------------------|---------------------------------------------------------------------------------------|----------------------------------------------------------------------------------------------------|
| Guardar Documento Enviar a Aduana                                                                                                    |                                                                                       |                                                                                                    |
|                                                                                                    |                                                                                       | ESTADO : BORRADOR                                                                                            |
| MIC / DTA Manifiesto Internacional de Carga por Car<br>Manifesto Internacional de Carga Rodoviária                                                                                                    | rretera / Declaración de Tránsito Aduanero<br>A / Declaração de Trânsito Aduaneiro    |                                                                                                    |
| I Nombre y domicilio del porteador //Nome e endereço do transportador Nombre del porteador  PLANTILLA EMPRESAS TERRESTRES País  Comuna [Sin Información] Domicilio del porteador  ESMERALDA 911 2do PISO, VALPARA[ | 3 Tránsifo aduanero<br>Tránato aduaneiro<br>* ○ Si / Sim ○ No / Náo                   | Nº<br>Número MIC<br>Tipo de Operación<br>• Salida v<br>Tipo Carga<br>• Lastre v<br>Número Referencia         |
| Permiso Resol. Nº, Seguro y Vencimiento                                                                                                    | S Hoja /Folha<br>1/ 1<br>7 Aduana, ciudad y país de partida ,<br>* [[Sin Información] | Fecha de emisión / Data de emisião<br>• 02-05-2012  • 02-05-2012 • 04  Alfándega, cidade e país de partida • |

Con lo que aparecerá una ventana de mensaje de confirmación del envío

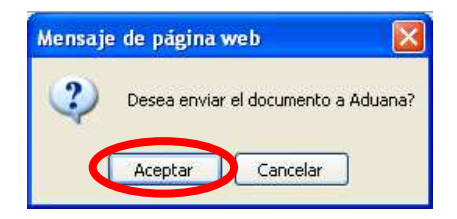

En esta ventana de confirmación de envío, al hacer click en "Aceptar" se enviará electrónicamente el MIC a Aduana. Si faltan campos por llenar o existen errores de formato en los datos ingresados, se mostrará una pantalla con el listado de errores, en donde se indica la hoja, el campo y la descripción del error. Esta es:

#### Listado Errores / MIC-DTA

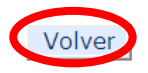

| Hoja   | Campo    | Dato Obligatorio                   |
|--------|----------|------------------------------------|
| Hoja 1 | Campo 3  | Tránsito aduanero                  |
| Hoja 1 | Campo 4  | Número Referencia                  |
| Hoja 1 | Campo 7  | Aduana, ciudad y país de partida   |
| Hoja 1 | Campo 8  | Ciudad y país de destino final     |
| Hoja 1 | Campo 11 | Placa del camión original          |
| Hoja 1 | Campo 11 | País placa camión original         |
| Hoja 1 | Campo 12 | Marca camión original              |
| Hoja 1 | Campo 12 | Número chassis camión original     |
| Hoja 1 | Campo 13 | Capacidad de arrastre              |
| Hoja 1 | Campo 14 | Año                                |
| Hoja 1 | Campo 40 | Nº DTA, ruta y plazo de transporte |
| Hoja 1 | Campo 40 | Tipo identificador                 |
| Hoja 1 | Campo 40 | Identificador del conductor        |
| Hoja 1 | Campo 40 | Nombre del conductor               |

Se deberá seleccionar el botón "Volver" para poder regresar al formulario web y completar correctamente el formulario.

Una vez enviado el documento a Aduana, se mostrará en pantalla el formulario digitado, y en su parte superior derecha aparecerá el estado del documento. Este estado se actualizará, el cual pasará de "Borrador" a "Enviado".

Para ver si el documento "Enviado" fue aceptado o rechazado por Aduana, se debe hacer click en el botón "Ver Estado", ubicado tanto en la parte superior como en la parte inferior del formulario.

| Jevo Envío / MIC-DTA                                                                                                    |                                                                                   |                                                                                                    |  |  |  |  |  |
|----------------------------------------------------------------------------------------------------|-----------------------------------------------------------------------------------|----------------------------------------------------------------------------------------------------|--|--|--|--|--|
| Guardar Documento Enviar a Aduana Ver Estado                                                                                                    |                                                                                   |                                                                                                    |  |  |  |  |  |
| Su documento está siendo procesado por Aduana, favor consultar en unos momento<br>Para mayor seguridad guarde su documento.                                                                                                    | s más.                                                                            | ESTADO : NO PROCESADO                                                                                           |  |  |  |  |  |
| MIC / DTA Manifiesto Internacional de Carga por Carretera /<br>Manifesto Internacional de Carga Rodoviária / Declaraç                                                                                                    | Declaración de Tránsito<br>ão de Trânsito Aduaneiro                               | Aduanero                                                                                                    |  |  |  |  |  |
| 1 Nombre y domicilio del porteador /Nome e endereço do transportador<br>Nombre del porteador<br>*  PLANTILLA EMPRESAS TERRESTRES<br>País<br>*  Chile<br>Comuna<br>[Sin Información]<br>Domicilio del porteador<br>*  ESMERALDA 911 2do PISO, VALPARAÍSO | 8 Tránsito aduaneiro<br>Tránsito aduaneiro<br>* ○ Sí/Sim ④ No/Náo                 | 4 N°<br>Número MIC<br>Tipo de Operación<br>* Salida<br>Tipo Carga<br>* Lastre<br>Número Referencia<br>* LASTRE3 |  |  |  |  |  |
| PERMISO SEGURO OTRO                                                                                                    | 5 Hoja /Folha<br>1/1<br>7 Aduana, ciudad y país de partida<br>* Chile - Los Andes | 6 Fecha de emisión /Data de emissão<br>* 15-07-2010<br>a/Alfándega, cidade e país de partida<br>Código          |  |  |  |  |  |

Al consultar el estado del documento, aparecerá el mensaje de "No Procesado", que significa que el documento ya fue enviado a Aduana y está siendo procesado por los servidores para entregar una respuesta de aceptación o rechazo.

Para volver a consultar el estado del documento se debe hacer clic en el botón "Volver", con lo que se mostrará la pantalla anterior de digitación del MIC, y se debe hacer clic nuevamente en

el botón "Ver Estado" para consultar el estado de aceptado o rechazado. Esta operación de revisar el estado se debe hacer hasta que el documento sea aceptado o rechazado.

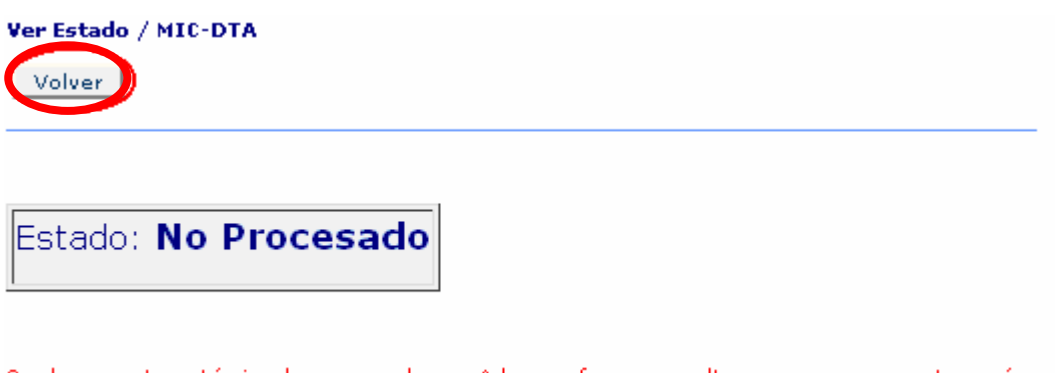

Su documento está siendo procesado por Aduana, favor consultar en unos momentos más. Para mayor seguridad guarde su documento.

El estado del documento se actualizará de "Enviado" a "No Procesado".

Cabe mencionar que NO se debe hacer clic en el botón "Enviar a Aduana", ya que el documento ya fue enviado anteriormente y sólo se está esperando la respuesta de aceptado o rechazado desde los servidores. Se puede en estas instancias guardar el documento y consultar su estado.

Si el documento está rechazado, se mostrará una pantalla con el listado de errores. Se debe apretar el botón "Volver" para regresar al formulario web y corregir los errores presentes en el formulario. La pantalla es:

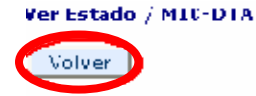

| Estado: <b>Rechazado</b>                                                                                                 |
|----------------------------------------------------------------------------------------------------|
|                                                                                                    |
| Error<br>En campo 11 [Placa del camion original] patente no corresponde a un formato válido del tipo [AA9999] o [AAAA99] |

Una vez corregidos los errores, se debe enviar nuevamente a Aduana haciendo clic en el botón "Enviar Aduana", con lo que nuevamente se enviará el documento corregido a Aduana. Se deberá ver el nuevo Estado del Documento ante Aduana, haciendo clic en el botón "Ver Estado".

Si siguen apareciendo errores, se deben corregir y repetir los pasos de "Enviar a Aduana" y "Ver Estado" hasta que aparezca la pantalla de "Ver Estado / MIC-DTA" con el estado: "Aceptado" (ante Aduana), entregándose un Número Electrónico para el documento.

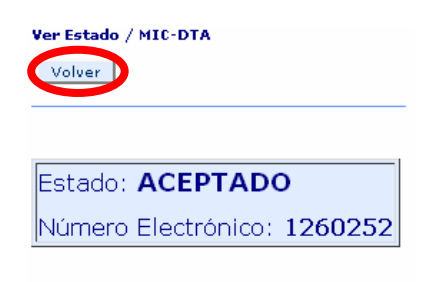

Una vez aprobado el documento, se debe hacer clic en el botón "Volver" para regresar a la pantalla anterior de digitación, apareciendo el formulario con estado del documento actualizado desde "Enviado" a "Aceptado".

Un nuevo botón llamado "Vista Previa" permite la impresión del MIC tramitado exitosamente a Aduana.

| Nuevo Envío / MIC-DTA                                                                                                    | evo Envío / MIC-DTA                                                            |                                                                                    |                                                                                                    |  |  |  |  |  |
|----------------------------------------------------------------------------------------------------|--------------------------------------------------------------------------------|------------------------------------------------------------------------------------|----------------------------------------------------------------------------------------------------|--|--|--|--|--|
| Guardar Documente Vista                                                                                                    | treeta l                                                                       |                                                                                    | EDTADO : ACEPTADO                                                                                                   |  |  |  |  |  |
| MIC / DTA                                                                                                    | Manifiesto Internacional de Carga po<br>Manifesto Internacional de Carga Rodov | or Carretera / Declaración de Tránsito<br>Jária / Declaração de Trânsito Aduaneiro | ) Aduanero                                                                                                    |  |  |  |  |  |
| 1 Nembre y demicilio del porteador Nombre del porteador PLANTILLA EMPRESAS TE País Colle Comuna [Sin Información] Domicilio del porteador [SSMERALDA 911 2do PISC | Nome e endereșe do transportador<br>IRRESTRES<br>D. VALPAPAISD                 | 8 Tránsito aduanero<br>Tránsito aduaneiro<br>+                                     | A Nº<br>Nimero MIC<br>Tion de Operación<br>& Galida V<br>Tipo Carga<br>+ Lastre V<br>Nimero Referencia<br>+ LASTRE3 |  |  |  |  |  |
| Permiso Resel, NS, Gegure y Venzin<br>PERMISO SEGURO OTRO                                                                                                    | niento                                                                         | 5 Hoja /Felha<br>1/ :<br>7 Aduana, ciudad y país de partic<br>* Chile - Los Andes  | 6 Fecha de emisión /Data de emissão<br>* 15-07-2010 88<br>da /Alfándega, tidade e país de partida<br>Códiço         |  |  |  |  |  |

Para imprimir en papel el MIC electrónico, se debe tener instalado el software "Adobe Acrobat Reader", el cual puede ser descargado gratuitamente desde <u>http://get.adobe.com/es/reader/</u>. Una vez instalado el programa se puede visualizar sin problemas el documento para su posterior impresión.

Se debe hacer clic en el botón "Vista Previa", con lo cual aparecerá en pantalla el MIC Electrónico o un mensaje de descarga de archivos, en donde se debe hacer click en la opción "Abrir con" para poder visualizar el MIC.

| Abriendo Docume                                                   | ntoMIC.pdf                             |  |  |  |  |  |
|-------------------------------------------------------------------|----------------------------------------|--|--|--|--|--|
| Ha escogido abrir                                                 |                                        |  |  |  |  |  |
| 🔁 Documentol                                                      | MIC.pdf                                |  |  |  |  |  |
| que es de tipo                                                    | Adobe Acrobat 7.0 Document             |  |  |  |  |  |
| de: http://isid                                                   | lora.aduana.cl                         |  |  |  |  |  |
| C¿Qué debería hacer                                               | r Firefox con este archivo?            |  |  |  |  |  |
| Abrir con                                                         | Adobe Acrobat 8.1 (predeterminada) 🛛 💉 |  |  |  |  |  |
| 🔘 G <u>u</u> ardar arc                                            | thivo                                  |  |  |  |  |  |
| Hacer esto automáticamente para estos archivos a partir de ahora. |                                        |  |  |  |  |  |
| L                                                                 | Aceptar Cancelar                       |  |  |  |  |  |

Una vez visualizado el MIC Electrónico, se debe hacer click en el segundo icono del menú superior (icono de una impresora), para imprimirlo.

| mentoMIC-2.pdf - Adobe Acroba                                                                                                    | Professional                                                    | U.S.S.S.S.S.                                             |                                                                          |  |  |  |  |  |  |
|----------------------------------------------------------------------------------------------------|-----------------------------------------------------------------|----------------------------------------------------------|--------------------------------------------------------------------------|--|--|--|--|--|--|
| ear RDE T                                                                                                    | Formularios Herramientas Avanzadas ventana                      | Eormularios T                                            | Zevizer v comentar T                                                     |  |  |  |  |  |  |
|                                                                                                    | /1 1 100%                                                       | • [ 🔒 👸 [ Dusc                                           | ar                                                                       |  |  |  |  |  |  |
| Manifiesto Internacional de Carga por Carretera / Declaración de Tránsito Aduanero<br>Manifesto Internacional de Carga Rodoviária / Declaração de Trânsito Aduaneiro |                                                                 |                                                          |                                                                          |  |  |  |  |  |  |
| 1 Nombre y denicilio del permador / Nome e end<br>PLANTILLA EMPRESAS 7<br>ESMERALDA 911 2do PIS<br>Chile                                                             | reço do transportador<br>TERRESTRES<br>O, VALPARAISO            | 3 Tranico aduanero<br>Tránsito aduaneiro<br>NO / Não     | 4 1/8                                                                    |  |  |  |  |  |  |
| cline                                                                                                    |                                                                 | 5 Hoja/ Felhn<br>1/1                                     | 670cha de emision / Data de emissão<br>21-07-2010                        |  |  |  |  |  |  |
|                                                                                                    |                                                                 | 7 Adusas, ciudad y pati de partida<br>Chile - Los Andes  | / Alfândega, cidade e país de partida                                    |  |  |  |  |  |  |
| 2 Rol de commbuyeare / Cadasitro geral de coutra<br>RUT 55556666-2                                                                                                   | NULTES                                                          | 8 Ciudad y pair de decrino final/C<br>Argentina - Albert | 143ae e país de destruo fuzal<br>I                                       |  |  |  |  |  |  |
| 9 CAMION ORIGENAL : Number y direction del p<br>CAMIENAO ORIGENAL : Nome e contene<br>PLANTILLA EMPRESAS 7<br>,ESMERALDA 911 200 PIS<br>Chile                        | vojetane<br>o do progletano<br>TERRESTRES<br>O, VALPARAISO      | 16 CAMION SUBSTITUTO : Nem<br>CAMINHAO SUBSTITUT         | abre y donaixillo del progieranto<br>O : Nomie e endereça de propieranto |  |  |  |  |  |  |
| 10 Rol de contribuyente<br>Cadastro geral de contribuintes<br>RUT 55556666-2                                                                                         | 11 Placa del camion / Placa do caminhão<br>PATENTE              | 17 Roi de contribuyente<br>Cadastro geral de centribuiz  | 18 Place del camina / Place do caminhão                                  |  |  |  |  |  |  |
| 12 Marca y número / Marca e mínuero<br>MARCA<br>1                                                                                                    | 13 Capacidad de arrantee (9 / Capacidade de tração (t)<br>1 TON | 19 Marca y número / Marca e nún                          | 10 Capacidad de arrastre (i) / Capacidade de Uação (i)                   |  |  |  |  |  |  |
| 14 Au, (Aŭo<br>2010                                                                                                    | 15 Remolique o Semiromolique<br>Reboque o Semironòvique         | 21 Aio/ Año                                              | 22 Romolque o Semirenslque<br>Reboque o Samirenslque                     |  |  |  |  |  |  |
| 23 N° carta de porte 24 Adu.<br>Nº do conhecimiento d                                                                                                    | us és ésuns / Alfindega és éstino<br>argentina - Abasto         | 33 Remitence / Remetence                                 |                                                                          |  |  |  |  |  |  |

Indicar el número de copias a imprimir y hacer clic en botón "Aceptar", usando como medio de impresión papel tamaño A4 u Oficio.

## 3.5 Cargar Documento MIC

Esta funcionalidad permite cargar documentos MIC desde un dispositivo de almacenamiento externo (cd, pendrive, etc) o desde el disco duro del computador. Se debe hacer clic en "MIC-DTA" dentro de "Cargar Documento", en el Menú Principal, con lo cual se mostrará en pantalla un cuadro de texto que permite seleccionar el documento a cargar.

| Transpor 2 ferrestre<br>Nuevo En 6 Cargar Documento ramitados<br>- CRT<br>- NIC-DTA<br>- MIC-DTA<br>- MIC-DTA | PLANTILLA EMPRESAS TERRESTRES V |
|----------------------------------------------------------------------------------------------------|---------------------------------|
| Cargar Documento / MIC-DTA                                                                                    |                                 |
| Cargar Documento Cancelar                                                                                     |                                 |
|                                                                                                    |                                 |
| Seleccione el documento a cargar.                                                                             | nar                             |

Se debe hacer clic en el botón "Examinar", escoger el documento a cargar y luego hacer clic en el botón "Abrir". Una vez escogido es documento se debe hacer clic en el botón "Cargar Documento", con lo cual se mostrará en pantalla el formulario web para continuar con su digitación o realizar un nuevo envío a Aduana del documento. Se debe considerar que la

extensión del archivo a cargar debe ser ".xml", todo archivo con una extensión distinta no será aceptado.

| Elegir archivos         | para carg                      | ar                                                                                             |     |           | ? 🔀                                                    |
|-------------------------|--------------------------------|------------------------------------------------------------------------------------------------|-----|-----------|--------------------------------------------------------|
| Buscar en:              | isidoi                         | RA                                                                                             | • G | ) 🏚 📂 🛄 - |                                                        |
| Documentos<br>recientes | Aclaraci                       | ones Conocimiento de Embarque<br>s Especiales<br>nes<br>aciones                                |     |           | agente<br>Almace<br>Almace<br>Almace<br>Anexo<br>Anexo |
| Escritorio              | Courier                        | rril<br>0                                                                                      |     |           | Calculc<br>Capacil<br>Capaci                           |
| Mis documentos          | Terresti<br>2009-2<br>2009-2   | re<br>UNLOCODE CodeList1<br>UNLOCODE CodeList2                                                 |     |           | CODIG<br>Consuli<br>Consuli                            |
| Mi PC                   | Aclaraci<br>Activida<br>Aduana | ones Conocimiento de Embarque<br>des Proyectos Especiales<br>y E-freight<br>y E-freight - 2011 |     |           | Consul<br>Consul<br>Courier<br>Creaci                  |
|                         | <                              |                                                                                                |     |           | >                                                      |
| Mis sitios de red       | Nombre:                        | ~\$nual de Usuario SDA V.1.1.5.                                                                |     |           | Abrir                                                  |
|                         | Tipo:                          | Todos los archivos (*.*)                                                                       |     | -         | Cancelar                                               |

Para lograr lo anterior, lo primero que se debe hacer es guardar el documento, lo que es muy recomendable realizar para así llevar un registro de los documentos enviados a Aduana. En todos los estados del MIC Web (Borrador, Enviado, Aprobado), está la opción de "Guardar el documento".

| Nuevo Envío / MIC-DTA                                                                                                    |                                                                                                    |                                                                                 |                                                                                                    |
|----------------------------------------------------------------------------------------------------|----------------------------------------------------------------------------------------------------|---------------------------------------------------------------------------------|----------------------------------------------------------------------------------------------------|
| Guardar Documento                                                                                                    | Enviar a Aduana                                                                                       |                                                                                 |                                                                                                    |
|                                                                                                    |                                                                                                    |                                                                                 | ESTADO : BORRADOR                                                                                      |
| MIC / DTA                                                                                                    | Manifiesto Internacional de Carga por Carreter:<br>Manifesto Internacional de Carga Rodoviária / Decl | a / Declaración de Tránsito Aduanero<br>laração de Trânsito Aduaneiro           |                                                                                                    |
| 1 Nombre y domicilio del porteador /No<br>Nombre del porteador<br> PLANTILLA EMPRESAS TERRE<br>Pais<br>Comuna<br>[Sin Información]<br>Domicilio del porteador<br>FINERALDA 911 2do PISO, Va | STRES                                                                                                 | 3 Tránsito aduanero<br>Tránsito aduaneiro<br>• O Si / Sim O No / Néo            | 4 Nº<br>Número MIC<br>Tipo de Operación<br>• Salida v<br>Tipo Carga<br>• Lastre v<br>Número Referencia |
| Permiso Resol. Nº, Seguro y Vencimiento                                                                                                    | ×                                                                                                    | 5 Hoja /Folha<br>1/ 1<br>7 Aduana, ciudad y país de pa<br>• [[Sin Información]] | 6 Fecha de emisión / Data de emissão<br>+ 02-05-2012 III<br>rtida /Alfándega, cidade e país de partida |

Se debe hacer clic en el botón "Guardar Documento", con lo cual aparecerá un cuadro de descarga de archivos, en donde se debe seleccionar "Guardar".

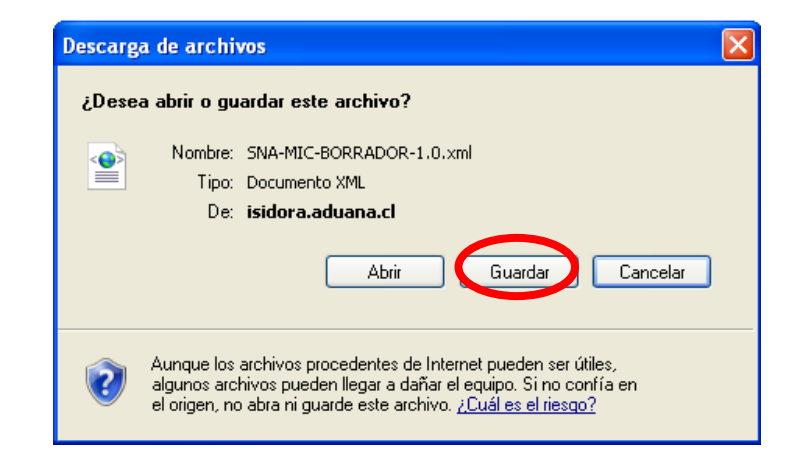

A continuación, aparecerá otro cuadro de guardar archivos, en donde se debe escoger la carpeta en donde se desea guardar el documento. Se recomienda crear previamente una carpeta exclusivamente destinada para guardar los documentos. Una vez escogida la carpeta, se procede a guardar el documento haciendo clic en la opción "Guardar archivo".

Se recomienda que al momento de guardar, se le cambie el nombre al documento con uno personalizado, como por ejemplo "MIC-Lastre-5.xml" (siempre debe ir el nombre acompañado de la extensión ".xml"). Se pueden guardar los documentos en diversas carpetas según las necesidades del usuario, como por ejemplo, carpetas creadas por fecha de tramitación.

| Guardar en:       | C Terres  | tre                         | ~ | G 🗊 🖻 🗉 | -      |
|-------------------|-----------|-----------------------------|---|---------|--------|
|                   |           | Locaciones                  |   | - 2 - 2 |        |
| 4                 | SNA-MI    | C-RBP0003-BORRADOR-1[1].0   |   |         |        |
| Documentos        | SNA-MI    | C-TB123-AX-001-ACEPTADO-1.0 |   |         |        |
| recientes         | SNA-MI    | C-TB123-AX-001-BORRADOR-1.0 |   |         |        |
| 6                 | SNA-MI    | C-TB-002-ENVIADO-1.0        |   |         |        |
|                   | SNA-MI    | C-TB-0003-ACEPTADO-1.0      |   |         |        |
| Escritorio        |           |                             |   |         |        |
|                   | SNA-MI    | C-TB-00004-ACEPTADO-1.0     |   |         |        |
|                   | SNA-MI    | C-TB-0006-ACEPTADO-1.0      |   |         |        |
|                   | SNA-MI    | C-TB-0006-BORRADOR-1.0      |   |         |        |
| is documentos     | SNA-MI    | C-TB-0006-ENVIADO-1.0       |   |         |        |
|                   | SNA-MI    | C-TB-0007-BORRADOR-1.0      |   |         |        |
|                   | SINA-MI   | C-TB-0008-BORRADOR-1.0      |   |         |        |
| 200               | E DIA-INI | CHRISOUS-ACEFTADO-110       |   |         |        |
| MiPC              |           |                             |   |         |        |
|                   | 4         |                             |   |         |        |
|                   | Nombre:   | MIC-Lastre-5                |   | ~       | Guarda |
|                   | Nombre:   |                             |   |         |        |
| his sitios de red | ripo;     | Documento XML               |   | Y       | Lancel |

Una vez guardado el documento, aparecerá un cuadro de descarga completa.

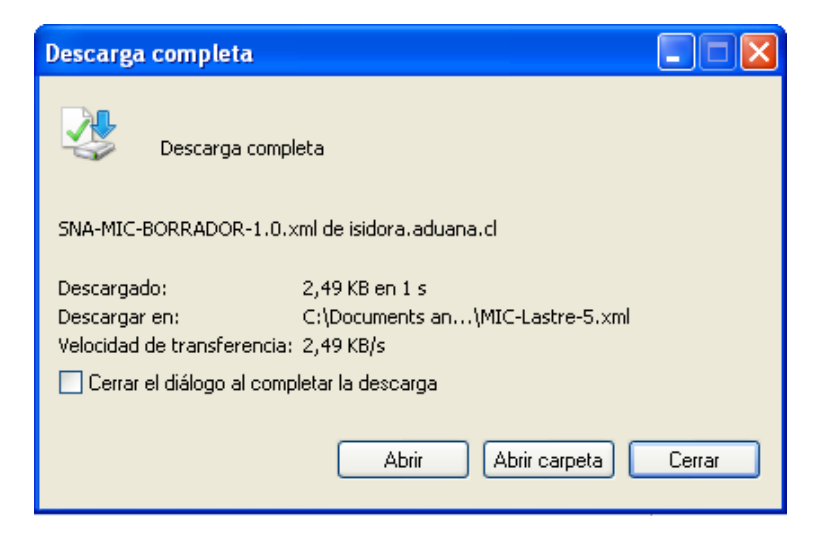

## 3.6 MIC Tramitados

Esta funcionalidad permite ver los documentos tramitados en un rango de fechas específico, pudiendo realizar operaciones posteriores al envío, como lo son la obtención de una copia exacta de un documento aprobado, realizar modificaciones y anulaciones a un documento en particular.

| Tramitados / MIC-D                                       | ramitados / MIC-DTA |                    |         |                                  |                       |               |           |        |              |           |
|----------------------------------------------------------|---------------------|--------------------|---------|----------------------------------|-----------------------|---------------|-----------|--------|--------------|-----------|
| Fecha Desde 12-07-2010 🔯 Fecha Hasta 13-07-2010 🖾 Buscar |                     |                    |         |                                  |                       |               |           |        |              |           |
|                                                          | Numero Referencia   | Numero Electrónico | Patente | Estado                           | Fecha                 | Obtener Copia | Modificar | Anular | Vista Previa | Historial |
| Ver Docum ento                                           | TEST13-07-2010-010  | 1260248            | FBR188  | CONTROLADO REGISTRO<br>LOS ANDES | 2010-07-20 16:57:03.0 | Obtener Copia |           |        | Vista Previa | Historial |
| Ver Errores                                              | TEST13-07-2010-009  |                    |         | RECHAZADO                        | 2010-07-13 16:59:38.0 |               |           |        |              |           |
| Ver Docum ento                                           | TEST13-07-2010-008  | 1260247            | PATENTE | ACEPTADO                         | 2010-07-13 16:58:18.0 | Obtener Copia | Modificar | Anular | Vista Previa | Historial |
|                                                          | TEST13-07-2010-006  | 1260246            | PATENTE | ANULADO                          | 2010-07-21 18:16:32.0 |               |           |        |              | Historial |
| Ver Docum ento                                           | TEST13-07-2010-007  | 1260245            | PATENTE | ACEPTADO                         | 2010-07-13 16:52:54.0 | Obtener Copia | Modificar | Anular | Vista Previa | Historial |
| Ver Errores                                              | TEST13-07-2010-001  |                    |         | RECHAZADO                        | 2010-07-13 16:42:13.0 |               |           |        |              |           |
| Ver Errores                                              | TEST13-07-2010-005  |                    |         | RECHAZADO                        | 2010-07-13 16:40:40.0 |               |           |        |              |           |
| Ver Docum ento                                           | TEST13-07-2010-004  | 1260244            | PATENTE | ACEPTADO                         | 2010-07-13 16:37:46.0 | Obtener Copia | Modificar | Anular | Vista Previa | Historial |
| Ver Docum ento                                           | TEST13-07-2010-003  | 1260243            | PATENTE | ACEPTADO                         | 2010-07-13 16:35:06.0 | Obtener Copia | Modificar | Anular | Vista Previa | Historial |
| Ver Docum ento                                           | TEST13-07-2010-002  | 1260242            | PATENTE | ACEPTADO                         | 2010-07-13 16:31:40.0 | Obtener Copia | Modificar | Anular | Vista Previa | Historial |
| Ver Docum ento                                           | 13-07-2010-001      | 1260241            | PATENTE | ACEPTADO                         | 2010-07-13 16:18:00.0 | Obtener Copia | Modificar | Anular | Vista Previa | Historial |
| Ver Errores                                              | 1053-10-1           |                    |         | RECHAZADO                        | 2010-07-13 15:59:37.0 |               |           |        |              |           |
| Ver Errores                                              | 1053-10             |                    |         | RECHAZADO                        | 2010-07-13 15:58:09.0 |               |           |        |              |           |
| Ver Docum ento                                           | TEST12-07-2010-002  | 1260240            | PATENTE | ACEPTADO                         | 2010-07-12 11:09:58.0 | Obtener Copia | Modificar | Anular | Vista Previa | Historial |
| Ver Docum ento                                           | TEST12-07-2010-001  | 1260239            | PATENTE | ACEPTADO                         | 2010-07-12 11:09:55.0 | Obtener Copia | Modificar | Anular | Vista Previa | Historial |
| Ver Docum ento                                           | TEST09-07-2010-003  | 1260238            | PATENTE | ACEPTADO                         | 2010-07-12 11:09:51.0 | Obtener Copia | Modificar | Anular | Vista Previa | Historial |

En color azul se encuentran los documentos aceptados (primer envío o modificaciones), en color negro los documentos anulados, en color rojo los documentos rechazados, y en color verde los documentos que ya han pasado por algún punto de control aduanero.

Se debe elegir una fecha específica (fecha desde y fecha hasta), y hacer clic en el botón "Buscar", con lo que se mostrará los documentos tramitados dentro de la fecha escogida.

Al hacer clic en el botón "Ver Errores", se mostrará en pantalla los errores que contiene un documento tramitado en estado "rechazado".

Ver Estado / MIC DTA

Volver

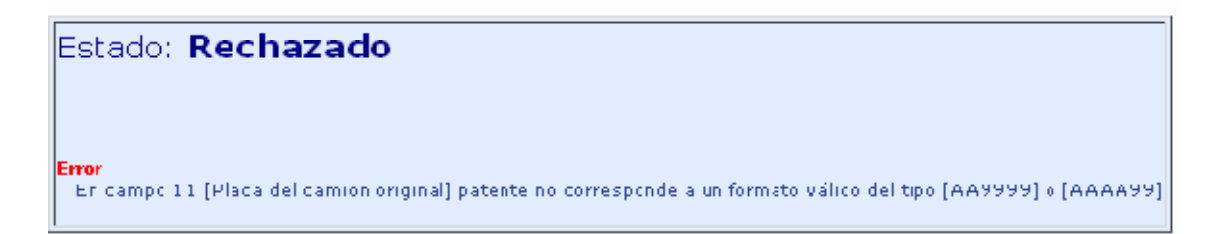

Al hacer clic en el botón "Ver Documento", se mostrará en pantalla el formulario web con el documento digitado (estado "aceptado"), para realizar su impresión a través del botón "Vista Previa".

#### Nuevo Envío / MIC-DTA

| Guardar Documento                                                                                                    | Enviar a Aduana                                                                                     |                                                                                |                                                                                                    |
|----------------------------------------------------------------------------------------------------|----------------------------------------------------------------------------------------------------|--------------------------------------------------------------------------------|----------------------------------------------------------------------------------------------------|
|                                                                                                    |                                                                                                    |                                                                                | ESTADO : BORRADOR                                                                                    |
| MIC / DTA                                                                                                    | Manifiesto Internacional de Carga por Carreter<br>Manifesto Internacional de Carga Rodoviária / Dec | ra / Declaración de Tránsito Aduanero<br>claração de Trânsito Aduaneiro        |                                                                                                    |
| I Nombre y domicilio del porteador /N Nombre del porteador PlaNTILLA EMPRESAS TERRE País Comuna [Sin Información] Domicilio del porteador [ESMERALDA 911 2do PISO, V | ome e endereço do transportador<br>ISTRES                                                           | 3 Tránsito aduanero<br>Tránsito aduaneiro<br>* O Sí / Sim O № / Não            | 4 Nº Número MIC Tipo de Operación Salida  Tipo Carga Lastre Número Referencia                        |
| Permiso Resol. Nº, Seguro y Vencimiento                                                                                                    | ×                                                                                                   | S Hoja /Folha<br>1/ 1<br>7 Aduana, ciudad y país de pa<br>* [[Sin Información] | 6 Fecha de emisión /Data de emissão<br>* 02-05-2012 00<br>rtida /Alfándega, cidade e país de partida |

Al hacer clic en el botón "Obtener Copia", se mostrará en pantalla el formulario web con una copia exacta del documento digitado (estado "borrador"), para modificar los datos necesarios y realizar un nuevo envío del documento.

Esta operación se realiza para enviar documentos similares, ahorrando tiempo en la digitación al no tener que digitarlo de nuevo completamente.

Al hacer clic en el botón "Modificar", se mostrará en pantalla el formulario web con el documento a corregir (estado "modificar"), para cambiar los datos necesarios en caso de un error en la digitación de un documento que ya ha sido aprobado por Aduana.

| Nuevo Envío / MIC-DTA                                                                                                    |                                                                                   |                                                                                  |                                                                                                    |
|----------------------------------------------------------------------------------------------------|-----------------------------------------------------------------------------------|----------------------------------------------------------------------------------|----------------------------------------------------------------------------------------------------|
| Modificar                                                                                                    |                                                                                   |                                                                                  |                                                                                                    |
|                                                                                                    |                                                                                   |                                                                                  | ESTADD : MODIFICAR                                                                                                  |
| MIC / DTA                                                                                                    | Manifiesto Internacional de Carga por<br>Manifesto Internacional de Carga Rodovia | • Carretera / Declaración de Tránsito<br>ària / Declaração de Tránsito Aduaneiro | Aduanere                                                                                                    |
| I Nombre y denicitio del porteador /No<br>Nombre del porteador País Chila Comuna [Sin Inflummaticin] Domicilio del porteador ESMERALDA 91 200 PISO, | me e enderaço co transportador<br>RESTRES<br>VALPARAÍSO                           | 3 <b>Tránstro aduasero</b><br>Tránstro aduane ro<br>★ ○Sí/Sin ⊙ No / Nác         | * N°<br>Nýmero MIC<br>Tipo de Operación<br>* Salida *<br>Tipo Carga<br>* Laotro *<br>Nýmero Referencia<br>* LASTNE: |
| Permiso Resol M9 Segurc y Vencimie<br>PERMISO SIGURO OTRO                                                                                           | CT0                                                                               | 5 Heja /Folha<br>1/1<br>7 Aduana, rindad y país de partié<br>* Chie - Los Andes  | 5 Fecha de emisión / Data da emissão<br>* 15-07-2010 IV<br>la / Alfánceca, cidade e país de partida<br>Sódigo       |

Se deben corregir los datos y hacer clic en el botón "Modificar", con lo que aparecerá una ventana de mensaje de confirmación del envío.

| La pág | jina en http://piscis.aduana.cl dice: 🛛 🛛 🔀         |
|--------|-----------------------------------------------------|
| 0      | Desea enviar modificaciones del documento a Aduana? |
|        | Aceptar Lancelar                                    |

Al hacer clic en "Aceptar" se enviará electrónicamente la modificación del MIC a Aduana.

Una vez enviado el documento, se mostrará en pantalla el formulario digitado, y en su parte superior derecha aparecerá con letras rojas el Estado del Documento Este se actualizará desde el estado de "Borrador" al "Enviado". Para ver si el documento fue aceptado o rechazado por la Aduana, se debe hacer clic en el botón "Ver Estado", ubicado tanto en la parte superior como en la parte inferior del formulario.

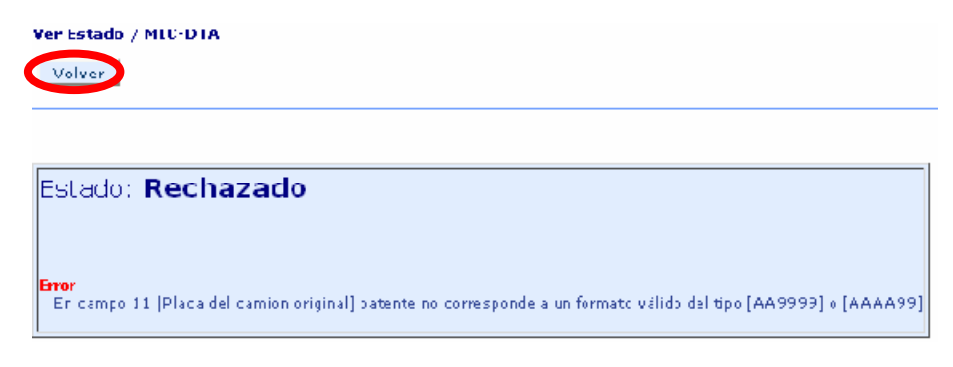

Si el documento está rechazado, se mostrará una pantalla con el listado de errores. Se debe apretar el botón "Volver" para regresar al formulario web y corregir los errores presentes en el formulario.

Una vez corregidos los errores se debe enviar nuevamente a Aduana haciendo clic en el botón "Enviar Aduana", con lo que nuevamente se enviará el documento corregido y se deberá ver el nuevo Estado del Documento haciendo clic en el botón "Ver Estado".

Si siguen apareciendo errores, se deben corregir y repetir los pasos de "Enviar a Aduana" y "Ver Estado" hasta que el Estado, del "Envío a la Aduana", sea "Aceptado".

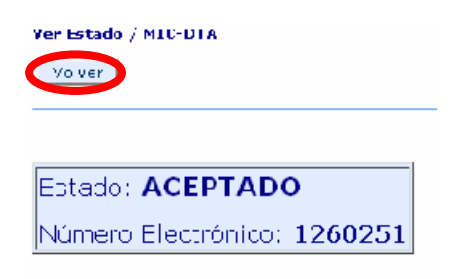

Una vez aprobado la modificación del documento, se debe hacer click en el botón "Volver" para regresar a la pantalla anterior de digitación, apareciendo esta vez el estado actualizado desde "Enviado" al "Aceptado".

Con botón de "Vista Previa" se imprime el MIC Modificado y tramitado exitosamente a Aduana.

Al hacer clic en el botón "Anular" (volviendo a la pantalla de MIC Tramitados), se mostrará en pantalla un cuadro de texto que permite ingresar el motivo de la anulación del documento.

Anular Documento / MIC-DTA

| Volver | 🔹 Enviar Anulación 📘 |  |
|--------|----------------------|--|
|        |                      |  |
|        |                      |  |

| Nº Electrónico MIC/DTA a arular : <b>1260251</b> |  |  |
|--------------------------------------------------|--|--|
| Motivo de Anglación :                            |  |  |
|                                                  |  |  |

Una vez digitado el motivo se debe hacer clic en el botón "Enviar Anulación", con lo que aparecerá una ventana de mensaje de confirmación del envío.

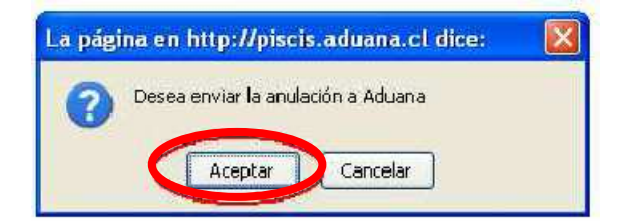

Al hacer clic en "Aceptar" se enviará electrónicamente la anulación del MIC a Aduana.

| Anular Doc | sumento / MIC-DTA |                     |
|------------|-------------------|---------------------|
| Volver     | Enviar Anulación  | Estado de Anulación |

La anulación fue enviaca. Para ver el estado de anulación presione Estado de Anulación.

| Nº Electrónico MIC/DTA a arular 1260251 |  |  |
|-----------------------------------------|--|--|
| Mctivo de Anulación ;                   |  |  |
|                                         |  |  |
|                                         |  |  |
|                                         |  |  |

Para ver si el documento fue aceptado o rechazado por la Aduana, se debe hacer click en el botón "Estado de Anulación".

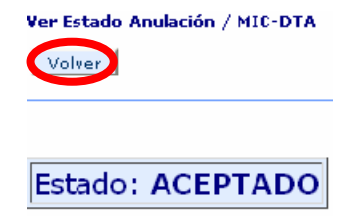

Una vez aprobada la anulación del documento, se debe hacer click en el botón "Volver" para regresar a la pantalla anterior de

MIC tramitados.

Al hacer clic en el botón "Vista Previa", se mostrará en pantalla el formulario web con el documento digitado en formato PDF para su posterior impresión.

Al hacer clic en el botón "Historial", se mostrará en pantalla los movimientos ha sufrido el documento MIC/DTA seleccionado. Indicando número referencia, patente, estado y fecha en la que se produjo el evento.

| Fecha                 |
|-----------------------|
| 2010-07-20 16:57:03.0 |
|                       |
| s                     |

Se debe hacer clic en el botón "Volver" para regresar a la pantalla anterior de MIC tramitados.

### 3.7 Tramitación de MIC Electrónicos con Carga

Esta funcionalidad permite tramitar electrónicamente los MIC con Carga, cualidad que se debe escoger en el campo 4 del formulario electrónico, en el campo llamado "Tipo Carga", en donde se puede escoger entre tres tipos de carga aparte de Lastre y Remonta: Carga General, Carga Peligrosa y Carga por S/Medios.

| Agregar Hoja Anexa                                                                                                    |                                                                          | ESTADO : BORRADOR                                                                                                    |
|----------------------------------------------------------------------------------------------------|--------------------------------------------------------------------------|----------------------------------------------------------------------------------------------------|
| MIC / DTA Manifiesto Internacional de Carga por Car<br>Manifesto Internacional de Carga Rodoviária /                                                                                                    | retera / Declaración de Tránsito Adu<br>Declaração de Trânsito Aduaneiro | anero                                                                                                    |
| 1 Nombre y domicilio del porteador //Nome e endereço do transportador Nombre del porteador  * [LANTILLA EMPRESAS TERRESTRES País * [Chile Comuna [[Sin Información] Domicilio del porteador * [ESMERALDA 911 2do PISO, VALPARAÍSC Permiso Resol. Nº, Seguro y Vencimiento | 3 Trânsito aduanero<br>Trânsito aduaneiro<br>◆ ○ Sí / Sim ○ No / Náo     | 4 Nº Número MIC Tipo de Operación * Salida Tipo Transito [Sin Informacion] Número Referencia * Nº Contenedor Nº Contenedor 2 |
|                                                                                                    | 5 Hoja /Folha<br>1/1                                                     | 6 Fecha de emisión /Data de emissão<br>* 02-05-2012                                                                          |

Al escoger un tipo de carga, aparecerán habilitados en pantalla todos los campos del formulario para su digitación, en donde su llenado se debe realizar de la misma forma que los MIC en Lastre.

Para Agregar una Hoja Anexa al MIC con Carga, se debe hacer clic en el botón "Agregar Hoja Anexa", con lo cual aparecerá en pantalla la Hoja 2 del MIC para su digitación.

| Nuevo Envío / MIC-DTA                                                                                                    |                       |                                                                                                    |  |
|----------------------------------------------------------------------------------------------------|-----------------------|----------------------------------------------------------------------------------------------------|--|
| Guardar Documento Enviar a Aduana                                                                                                    |                       |                                                                                                    |  |
| Agregar Hoja Anexa Hoja / Hoja 2 / Quitar Hoja Anexa                                                                                                    |                       | ESTADO : BORRADOR                                                                                                    |  |
| MIC / DTA Manifiesto Internacional de Carga por Carretera / Declaración de Tránsito Aduanero<br>Manifesto Internacional de Carga Rodoviária / Declaração de Trânsito Aduaneiro                                                                                         |                       |                                                                                                    |  |
| 1 Nombre y domicilio del porteador / Nome e endereço do transportador<br>Nombre del porteador<br>PLANTILLA EMPRESAS TERRESTRES<br>País<br>Chile<br>Comuna<br>Domicilio del porteador<br>,ESMERALDA 911 2do PISO, VALPARAÍSO<br>Permiso Resol. Nº, Seguro y Vencimiento | Continuação           | 4 N°<br>Número MIC<br>Tipo de Operación<br>Salida<br>Tipo Carga<br>Carga General<br>Tipo Tránsito<br>Número Referencia<br>N° Contenedor<br>N° Contenedor 2 |  |
|                                                                                                    | 5 Hoja / Folha<br>2/2 | 6 Fecha de emisión / Data de emissão<br>02-05-2012                                                                                                    |  |

En esta misma pantalla está también la opción de agregar más hojas anexas si fuese necesario o de quitar alguna hoja que fue agregada por error. Esto último se realiza haciendo clic en el botón "Quitar Hoja Anexa".

Para realizar Envíos a Aduana, Consulta de Estados, Imprimir MIC Tramitados, Obtener Copias, Modificaciones, Anulaciones, Historial y Consultas Históricas de MIC enviados a Aduana, se deben realizar los mismos pasos y procedimientos explicados anteriormente con los manifiestos de lastre y remonta.

## 4 ANEXO<sup>1</sup>

# 4.1 Instrucciones para el llenado del MIC/DTA hoja carátula – anverso

#### **CAMPO 1: Nombre y Domicilio del Transportador**

Nombre y domicilio del transportador, número y fecha de los permisos originario y complementario y número de póliza del seguro. Campo que no podrá ser modificado manualmente (a excepción de los permisos), si existe algún error o cambio en los datos, favor enviar correo electrónico a <u>soportefuncional@aduana.cl</u>.

#### CAMPO 2: Tipo de Identificador y Rol del Contribuyente Porteador

Tipo de identificador y rol del Contribuyente del transportador en el país de origen. Campo que no podrá ser modificado manualmente, si existe algún error o cambio en los datos, favor enviar correo electrónico a <u>soportefuncional@aduana.cl</u>.

Podrá agregar un segundo tipo de identificador y rol de contribuyente en forma opcional.

#### **CAMPO 3: Tránsito Aduanero**

SI: Marcar cuando el MIC/DTA tiene carácter de tránsito aduanero internacional. NO: Marcar cuando la unidad de transporte no conduce carga.

#### CAMPO 4: Número MIC, Tipo de Operación, Tipo de Carga, Tipo Tránsito, N° Contenedor 1, N° Contenedor 2 y Número de Referencia

#### Número MIC

Número del MIC/DTA asignado por la Aduana de partida.

#### Tipo de Operación

*Ingreso:* Seleccionar cuando el MIC/DTA tenga operación de ingreso al país. *Salida:* Seleccionar cuando el MIC/DTA tenga operación de salida al país.

#### Tipo de Carga

*Lastre:* Seleccionar cuando se deba consignar en el MIC/DTA carga de tipo Lastre.

*Remonta:* Seleccionar cuando se deba consignar en el MIC/DTA carga de tipo Remonta.

*Carga General:* Seleccionar cuando se deba consignar en el MIC/DTA carga de tipo General.

*Carga Peligrosa*: Seleccionar cuando se deba consignar en el MIC/DTA carga de tipo Carga Peligrosa.

*Carga por S/Medios:* Seleccionar cuando se deba consignar en el MIC/DTA carga sea movilice por sus propios medios.

#### Número de Referencia

Número identificador del documento dado por el emisor del documento MIC/DTA.

Las siguientes opciones estarán disponibles para las Cargas General, Carga Peligrosa y Carga S/Medios:

#### Tipo Tránsito

<sup>&</sup>lt;sup>1</sup> Resolución N°6125 Valparaíso, 11.09.2009

*Tránsito*: Seleccionar esta opción cuando se deba realizar el paso de mercancías extranjeras a través del país cuando éste forme parte de un trayecto total comenzando en el extranjero y que debe ser terminado fuera de las fronteras. También se deberá seleccionar esta opción, cuando se deba realizar el envío de mercancías extranjeras al exterior que se hubieren descargado por error u otras causas calificadas en las zonas primarias o lugares habilitados, con la condición de que no hayan salido de dichos recintos y que su posterior envío al exterior se efectúe por vía marítima o aérea.

*Reexpedición:* Seleccionar esta opción cuando se deba realizar una destinación aduanera que consiste en el envío desde Zona Franca, al exterior o a otra Zona Franca, de mercancías extranjeras o elaboradas en Zona Franca a las cuales se les hayan incorporado insumos extranjeros. También se deberá seleccionar esta opción, cuando se deba realizar el envío de las mismas mercancías a Depósitos Francos Aeronáuticos, o a una Zona Primaria con el objeto de ser trasladadas a un almacén particular de exportación (Admisión Temporal para Perfeccionamiento Activo).

*Tránsito Zona Austral:* Seleccionar esta opción cuando se deba trasladar mercancías desde un punto del país a otro punto del país, pero que por temas geográficos deba utilizar, en parte de su traslado, carreteras extranjeras para poder llegar a su destino final. Este tema se da en la zona austral del país, y existen tránsito de este tipo denominados Chile-Chile y Argentina-Argentina.

#### Contenedor N° 1

Número del contenedor 1 que es transportado en el vehículo.

#### Contenedor N° 2

Número del contenedor 2 que es transportado en el vehículo

#### CAMPO 5: Hoja

Número total de hojas que conforman el juego del MIC/DTA.

#### CAMPO 6: Fecha de Emisión

Fecha de emisión del MIC/DTA por la Aduana de Partida.

#### CAMPO 7: Aduana, Ciudad y País de Partida

Indicar los datos de acuerdo a la Aduana que interviene en el embarque de la mercadería en la unidad de transporte, y consignado en el sector reservado, el código en vigencia en el país de partida.

#### CAMPO 8: Ciudad y País de Destino Final

Indicar los datos correspondientes al lugar donde será descargada la mercancía y código vigente en el país de partida.

Opcionalmente puede ingresar el nombre y código del depósito fiscal.

#### CAMPO 9: Camión Original: Nombre y Domicilio del Propietario

Se indicarán los datos del propietario del vehículo, incluyendo el país otorgante del permiso originario. Campo que no podrá ser modificado manualmente si el vehículo viene consignado como lastre o remonta, si existe algún error o cambio en los datos, favor enviar correo electrónico a <u>soportefuncional@aduana.cl</u>.

#### CAMPO 10: Tipo de Identificador y Rol del Contribuyente

Tipo de identificador y número de registro del contribuyente del propietario en el país de origen. Campo que no podrá ser modificado manualmente si el vehículo viene consignado como lastre o remonta, si existe algún error o cambio en los datos, favor enviar correo electrónico a <u>soportefuncional@aduana.cl</u>.

#### CAMPO 11: PLACA DEL CAMIÓN

Número de patente/placa/circulación de la unidad de transporte.

#### CAMPO 12: MARCA Y NÚMERO

Marca y número del chasis de la unidad de transporte.

#### **CAMPO 13: CAPACIDAD DE ARRASTRE**

Capacidad de arrastre (medido en toneladas) en el caso que el camión o el tractor arrastran un remolque o un semiremolque de acuerdo a las especificaciones de fábrica.

#### CAMPO 14: AÑO

Año de fabricación del chasis de la unidad de transporte y modelo.

#### **CAMPO 15: SEMIREMOLQUE - REMOLQUE**

Indicar cuando el camión/tractor arrastra un remolque o un semiremolque y el número de patente/placa/circulación.

#### CAMPO 16 a 22

Este sector solamente debe llenarse en el momento en que se produzca la sustitución del camión, tractor, remolque o semiremolque originales, observando las mismas instrucciones para el llenado de los campos 9 al 15, respectivamente.

#### CAMPO 23 a 38

Estos campos deben llenarse solamente para una Carta de Porte. En el caso que contenga más de una carta de porte, se utilizarán tantas hojas a continuación como fueren necesarias.

#### CAMPO 23: NUMERO DE CARTA DE PORTE

Número de Carta de Porte Internacional.

#### **CAMPO 24: ADUANA DE DESTINO**

Nombre de la aduana de destino final de la mercancía y el código vigente en el país de partida.

#### **CAMPO 25: MONEDA**

Nombre de la divisa en que está expresado el valor FOT y código vigente en el país de partida.

#### **CAMPO 26: ORIGEN DE LAS MERCANCÍAS**

País de procedencia de la mercancía y código vigente en el país de partida.

#### **CAMPO 27: VALOR FOT**

Valor de las mercancías puesta a bordo de la unidad de transporte.

#### CAMPO 28: FLETE EN US\$

Valor del flete expresado en dólares de los Estados Unidos de América.

#### **CAMPO 29: SEGUROS EN US\$**

Valor del seguro expresado en dólares de los Estados Unidos de América.

#### **CAMPO 30: TIPO DE BULTOS**

Clase de envases y su código vigente en el país de partida.

#### **CAMPO 31: CANTIDAD DE BULTOS**

Expresar en números la cantidad de bultos.

#### **CAMPO 32: PESO BRUTO**

Expresar en números el peso bruto total.

#### **CAMPO 33: REMITENTE**

Nombre o razón social; domicilio y país del remitente de la mercancía.

#### **CAMPO 34: DESTINATARIO**

Nombre o razón social, domicilio y país del destinatario de la mercancía.

#### **CAMPO 35: CONSIGNATARIO**

Nombre o razón social, domicilio y país del consignatario de la mercancía.

#### **CAMPO 36: DOCUMENTOS ANEXOS**

Indicar sólo número y fecha del documento aduanero, que autoriza la exportación cuando corresponda. A excepción de los documentos DUS y Reexpedición, que deben ser ingresados en las secciones especiales para ello. A través de las funcionalidades "Ingreso DUS" e "Ingreso Reexpedición" según corresponda.

Si requiere consignar sólo documentos DUS deberá hacerlo bajo la Carga General y sin tipo tránsito definido (el ingreso de DUS para este caso será obligatorio por cada Carta de Porte). Mientras que si requiere consignar REEXPEDICION deberá hacerlo bajo Carga General y tipo tránsito Reexpedición (el ingreso de REEXPEDICION para este caso será obligatorio al menos 1 vez dentro de las Cartas de Porte consignadas en el documento MIC/DTA). Si requiere consignar ambos documentos a la vez esta última opción es la indicada.

#### **CAMPO 37: NUMERO DE LOS PRECINTOS**

Este campo será llenado por la aduana de partida exclusivamente.

## CAMPO 38: MARCAS Y NÚMEROS DE LOS BULTOS, DESCRIPCIÓN DE LAS MERCANCÍAS

Se indicarán las marcas y números que identifican a los bultos y se declarará la mercancía en forma genérica.

#### CAMPO 39: FIRMA Y SELLO DEL DECLARANTE Y/O TRANSPORTISTA

Nombre, firma del declarante y/o transportista y fecha.

#### CAMPO 40: Nº DTA, RUTA Y PLAZO DE TRANSPORTE

La aduana de partida determinará la ruta y el plazo para el arribo a la aduana de salida.

#### CAMPO 41: FIRMA Y SELLO DE LA ADUANA DE PARTIDA

Firma del funcionario aduanero interviniente con sello aclaratorio y fecha. Esta intervención en todos los ejemplares certificará la autenticidad del MIC/DTA y la aplicación de los precintos.

### 4.2 Instrucciones para el llenado del MIC/DTA carátula -

#### reverso.

#### PAÍS DE PARTIDA:

Será utilizado por la aduana de salida para las operaciones de tránsito aduanero internacional iniciadas en el país.

#### PAÍS DE TRANSITO:

Será utilizado por las aduanas de entrada y de salida del país de tránsito.

#### **PAÍS DE DESTINO:**

Será utilizado por las aduanas de entrada y de destino en el país de destino.

#### **OBSERVACIONES:**

Este espacio está reservado para las anotaciones que deba efectuar el servicio aduanero, cuando media transbordo, verificación de las mercancías, aplicación de precintos u otra circunstancia que debe ser registrada.

#### **RUTA Y PLAZO DE TRANSPORTE**

La ruta y el plazo de transporte serán establecidos según la legislación del país transitado.

# 4.3 Instrucciones para el llenado del MIC/DTA hoja continuación – anverso.

#### CAMPOS 1, 4, 6, 23 a 41

Estos campos serán llenados de la misma forma que la hoja carátula del formulario.

#### CAMPO 5: HOJA

Se indicará el número de la hoja continuación seguido de la cantidad total de hojas (Ejemplo: 2/4, 3/4, 4/4).

#### **SUBTOTALES**

#### **CAMPO 42: CANTIDAD DE BULTOS**

#### CAMPO 43: PESO BRUTO

Se indicará la cantidad de bultos y el peso bruto declarados en los campos 31 y 32 de la misma hoja.

#### **CAMPO 44: CANTIDAD DE BULTOS**

Se indicará la cantidad de bultos del Campo 31 en el caso en que la hoja anterior sea la hoja carátula del MIC/DTA.

En los demás casos se establecerá la cantidad declarada en el Campo 46 de la hoja continuación anterior.

#### CAMPO 45: PESO BRUTO

Se indicará el peso bruto del Campo 32 en el caso que la hoja anterior sea la hoja carátula del MIC/DTA. En los demás casos se establecerá la cantidad declarada en el Campo 47 de la Hoja Continuación anterior.

#### TOTALES ACUMULADOS

#### **CAMPO 46: CANTIDAD DE BULTOS**

Se indicará la cantidad resultante de la suma de los Campos 42 y 44 de la misma hoja continuación.

#### CAMPO 47: PESO BRUTO

Se declarará el peso bruto que resulte de sumar los Campos 43 y 45 de la misma hoja continuación.

# 4.4 Cantidad y destino de los ejemplares del MIC/DTA y numeración.

El MIC/DTA será emitido por el declarante en cinco ejemplares que estarán identificados en la forma que seguidamente se indica al igual que su destino:

#### **ORIGINAL: ADUANA DE PARTIDA**

Primera Vía - Alfándega de partida.

#### DUPLICADO: ADUANA DE PASO DE FRONTERA (SALIDA)

Segunda Vía - Alfándega de salida

#### TRIPLICADO: ADUANA DE PASO DE FRONTERA (ENTRADA)

Alfándega de entrada.

#### CUADRIPLICADO: ADUANA DE DESTINO

Cuarta Vía - Alfándega de destino.

#### **QUINTUPLICADO: DECLARANTE**

Quinta Vía - Transportador y autoridades de transporte Cuando la operación de tránsito internacional se realice por un país de tránsito, se presentarán ejemplares del triplicado y del duplicado del MIC/DTA, respectivamente, para las aduanas de los países de tránsito.

#### TORNAGUÍAS

#### SE UTILIZARÁN ADICIONALES DEL MIC/DTA.

### 4.5 Generalidades

1) Especificaciones Formato: ISO A4 (210\*297). Margen: Superior 10 mm. Izquierdo 20 mm.

2) Los campos que no corresponda llenar serán inutilizados mediante "xxx" o bien con línea horizontal o diagonal.

3) Cuando se utilice papel químico el sector reservado a la aduana del País de Partida, del País de Tránsito y del País de Destino, será impreso en forma separada, identificándoselo con el número del MIC/DTA (Campo 4).

4) En todo caso, al utilizarse el sistema MIC-WEB para la confección de los formularios, estos se generarán en formato pdf el cual permitirá su impresión en papel blanco común y corriente con tamaño y especificaciones relativas a los márgenes variable dependiendo de la configuración del usuario. Estos formularios serán perfectamente válidos para Aduana siempre y cuando se guarde la debida preocupación de asemejarse lo más posible a lo señalado en el punto 1 anterior y que la información contenida en dichos documentos sea legible. Además, si los formularios de los MIC/DTA son obtenidos desde este sistema Web, no será necesario cumplir con lo especificado en el punto 2 anterior.